| 1 - Mettre en forme un document                                                                                                    |                                                                                                    |  |
|----------------------------------------------------------------------------------------------------|----------------------------------------------------------------------------------------------------|--|
| <b>Ouvrir un fichier existant</b><br>Ouvrir le fichier CANCRINI.LWP qui se trouve sur le<br>lecteur K:.                                                                                                    | <sup>27</sup> ou menu <b>Fichier → Ouvrir</b><br>Choisir le lecteur K: puis le fichier CANCRINI.LWP.                                                                                                    |  |
| <b>Donner un nouveau nom à votre fichier</b><br><i>Pour éviter de perdre votre travail et éviter qu'il soit utiliser</i><br><i>par quelqu'un d'autre</i>                                                                                                    | menu <b>Fichier → Enregistrer sous</b><br>Choisir le lecteur c: puis le répertoire travail dans la zone<br>Da <u>n</u> s: Travail et remplacer<br>CANCRINI.DOC par CANCRE_ <i>nom</i> .LWP où <i>nom</i><br>représente votre nom.<br>Valider par Enregistrer.                                                                              |  |
| <b>Enregistrer régulièrement</b><br>Dans la suite du travail, après chaque étape importante,<br>penser à enregistrer votre document.                                                                                                    | Description → Enregistrer                                                                                                    |  |
| Effectuer des corrections<br>Les erreurs orthographiques supposées sont signalées en<br>cours de frappe : le mot est surligné en bleu (si ce n'est le<br>cas activer en cochant Vue → Afficher/masquer → Fautes<br>d'orthographe)                                                                                                    | Ouvrir le correcteur orthographique<br>Se placer sur le mot surligné puis choisir l'un des mots<br>proposés et cliquer sur remplacer.<br>Une fois toutes les corrections effectuées fermer le<br>correcteur.<br>Autre possibilité :<br>Se placer sur le mot surligné puis cliquer sur (barre<br>inférieure) et sélectionner le mot adapté. |  |
| <ul> <li>&gt; ponctuation simple (, .) : un espace après</li> <li>&gt; ponctuation double (; : ? !) : un espace avant (blanc insécable en frappant CRTL Espace), un espace après</li> <li>&gt; signes particuliers ( () [] «») : un espace avant le signe ouvrant (mais pas après), un espace après le signe fermant (mais pas avant)</li> </ul> |                                                                                                    |  |
| <b>Effectuer des modifications</b><br>Dans le texte original, il ne s'agit pas de <i>pitre(s)</i> mais de <i>cancre(s)</i> remplacer dans tout le texte <i>pitre</i> par <i>cancre</i> .                                                                                                    | Placer le curseur au début du texte,<br>puis $\bigcirc$ ou menu Edition $\rightarrow$ Rechercher/remplacer ;<br>taper le texte à remplacer dans la zone <i>Rechercher :</i> puis le<br>nouveau texte dans la zone <i>Remplacer par :</i> .<br>Cliquer sur remplacer tout, répondre Oui puis sortir par<br>Terminer.                        |  |
| 2 - Mettre en forme les paragraphes                                                                                                    |                                                                                                    |  |
| Reproduire la mise en forme proposée dans le document.<br>Le texte a été saisi au «kilomètre» c'est-à-dire qu'il n'y a<br>aucun «Entrée» qui marque la fin des paragraphes.                                                                                                    |                                                                                                    |  |
| Créer les fins de paragraphes                                                                                                    | Se positionner avec la souris après les titres, sous-titres et fin de chaque paragraphe, pour y introduire un caractère «Entrée».                                                                                                    |  |
| Christophe PREVOT - 1<br>Formateur TICE                                                                                                    | / 6 - Travail Ojectifs WordPro.doc<br>d'après les dossiers du stage Animateur TICE 1999-2000                                                                                                    |  |

Justifier l'ensemble du texte

#### Mettre en forme le titre

le centrer, le détacher du texte, l'écrire plus gros

(modifier les dimensions du paragraphe en coupant le texte encadré et changer le style de contour, la couleur, la en tapant des caractères «Shift Entrée» - passage à la ligne distance au texte... sans changer de paragi

Sélectionner tout le texte par menu Texte → Sélectionner → Document entier puis is ou par clic droit *Propriété* du texte et dans la boîte de dialogue mobile cliquer l'onglet Alignement puis justifier.)

| Popriétés pour: Texte    | ▼ ? ×        |
|--------------------------|--------------|
| 😤 🐨 🔪 📰 🔪 📇 🔪 Divers 🔨   | Sauts 🛛 🔊 🔪  |
| Alignement:              | Interligne : |
|                          | Simple 💌     |
| Retrat                   | Espacement:  |
|                          | Ávant:       |
| Retrait depuis la marge: | Sans 💌       |
|                          | Après :      |
|                          | Sans 💽       |
| bans ptions              | T            |
|                          |              |
|                          |              |

Se placer dans le paragraphe, puis mettre 2 lignes après et centrer le texte. Pour augmenter la taille d'écriture, voir l'onglet Polices, attributs et couleurs.

l'encadrer par un trait, et réduire la largeur du cadre Choisir l'onglet Couleur et style du file puis réaliser un

| sans changer de paragraphe).                                                                                                    | Propriétés pour : Texte                                               | <u>▼</u> ? ×                |
|----------------------------------------------------------------------------------------------------|-----------------------------------------------------------------------|-----------------------------|
|                                                                                                    | 🖉 🗸 I 🖶 🔪 📰 👌 🗮 🔪 Divers 👌 Sai                                        | uts \ 🔊 \                   |
|                                                                                                    | Bordure des paragraphes :                                             | Options                     |
|                                                                                                    | Style du filet : Largeur du filet                                     | : Couleur du filet:         |
|                                                                                                    | - Couleur d'arrière-plan : - Motif :                                  | - Couleur du motif :        |
|                                                                                                    | Ombre : Largeur de l'on                                               | nbre : Couleur de l'ombre : |
|                                                                                                    | Longueur du filet : Distance au tex<br>Longueur du texte 💌 0.254 🚦 cm | de :                        |
| <b>Mettre en forme les références</b><br>les faire précéder de deux tabulations, et passer la maison<br>d'édition à la ligne, puis laisser de l'espace après. | Utiliser la touche                                                    |                             |
| Mettre en forme un sous-titre intermédiaire, le détacher du texte et le décaler à droite de 2cm.                                                              |                                                                       |                             |
| Liste des sous-titres :<br>le cancre victime émissaire<br>le rebelle                                                                                          |                                                                       |                             |
| Répéter cette mise en forme à l'autre sous-titre                                                                                                    |                                                                       |                             |

## Mettre en forme le poème final

le dégager du texte qui le précède, titre et texte avec une marge de 7 cm à gauche.

## 3 - Mettre en forme les caractères

| Choisir :                                                   |                                                                                            |
|-------------------------------------------------------------|--------------------------------------------------------------------------------------------|
| la police Arial, la taille 9 pour l'ensemble du texte.      | Sélectionner la partie du texte à mettre en forme puis                                     |
| le style gras pour le titre,                                | utiliser les mises en forme dans les Propriétés du texte ou                                |
| le style gras pour les sous-titres,                         | les icônes dans la barre inférieure.                                                       |
| la police Times New Roman, le style italique et la taille   |                                                                                            |
| 12 pour le poème.                                           |                                                                                            |
| le style gras pour le nom de l'auteur                       |                                                                                            |
| le style italique pour la maison d'édition.                 |                                                                                            |
|                                                             |                                                                                            |
| 4 - Mettre en page le document                              |                                                                                            |
| Notos do bos do pogos                                       |                                                                                            |
| Après «les meruailleux pueges» insérer le pote              |                                                                                            |
| "Raudelaire l'étranger Le spleen de Paris »                 | Placer le curseur derrière les guillemets, choisir 🖾 ou                                    |
| «Daudelane, i ettangel, Le spicen de l'aris.»               | menu Création $\rightarrow$ Note de bas de page. Valider puis taper                        |
| Après « la parole au poète » insérer la note de bas de page | le texte de la note.                                                                       |
| «I Prévert Paroles Paris Gallimard 1946 »                   |                                                                                            |
| I a numérotation des notes se fait automatiquement          |                                                                                            |
| La numerotation des notes se fait automatiquement.          |                                                                                            |
| Pied de page                                                |                                                                                            |
| numéroter les pages en bas à droite, dans le pied de page   | menu Page → Pied de page.                                                                  |
| (hors du texte du document).                                | Choisir l'emplacement du curseur Insérer champ et choisir                                  |
|                                                             | Page x sur y. Sortir par Terminer.                                                         |
|                                                             |                                                                                            |
| En-tête                                                     |                                                                                            |
| Intégrer comme En-tête « Les cancres » en italiques et      | menu <b>Page → En-tête</b> .                                                               |
| centré.                                                     |                                                                                            |
|                                                             |                                                                                            |
| Marges                                                      |                                                                                            |
| Changer les marges Gauche (3 cm), Droite (2 cm) et Haut     | <sup>™</sup> ou menu <b>Page → Propriétés de page…</b>                                     |
| et Bas (2 cm)                                               | Corriger les marges du documents ainsi que celles de                                       |
|                                                             | <i>En-tête</i> et <i>Pied</i> avec un ajustement à la hauteur du texte.                    |
|                                                             |                                                                                            |
| 5 - Imprimer puis fermer le document                        |                                                                                            |
|                                                             |                                                                                            |
| Visualiser le document                                      |                                                                                            |
| Pour avoir une idée de l'ensemble du texte tel qu'il sera   | 🖸 ou monu Vuo 🔺 Zoom ploino pago                                                           |
| imprimé.                                                    | e ou menu vue v zoom pieme page.                                                           |
| -                                                           |                                                                                            |
| Imprimer le document                                        | l ou menu Fichier → Imprimer.                                                              |
|                                                             |                                                                                            |
| Fermer le document                                          | <sup>□</sup> ou menu Fichier → Fermer.                                                     |
|                                                             |                                                                                            |
| Christophe PREVOT -3<br>Formateur TICE                      | 6 - Travail Ojectifs WordPro.doc<br>d'après les dossiers du stage Animateur TICE 1999-2000 |

Elisabeth COUNIL & Gilles LEUVREY (IUFM de LORRAINE)

### 6 - Saisir et mettre en forme des paragraphes comportant des répétitions

| Créer un nouveau document sous c:\travail appelé<br>POEME_nom.LWP. où nom est votre nom.<br>Réaliser la saisie «au kilomètre» puis la mise en forme du<br>poème ci-dessous. | <ul> <li>D ou menu Fichier → Nouveau document</li> <li>Ne pas saisir les numéros des paragraphes</li> <li>Ne pas saisir plusieurs fois la même phrase</li> </ul>                                                                        |  |
|----------------------------------------------------------------------------------------------------|----------------------------------------------------------------------------------------------------|--|
| Chaque strophe devra constituer un seul paragraphe.                                                                                                    | Pour «aller à la ligne sans changer de paragraphe» utiliser «Shift Entrée».                                                                                                    |  |
| Pour les répétitions, copier puis coller un groupement de mots.                                                                                                    | Sélectionner le groupement de mots, puis $$ ou menu<br>Édition $\rightarrow$ Copier ou CRTL C.<br>Placer le curseur à l'endroit désiré pour insérer le<br>groupement de mots puis $$ ou menu Édition $\rightarrow$ Coller<br>ou CRTL V. |  |
| Mettre en forme les paragraphes.                                                                                                    | Pour positionner le texte en une seule fois dans la page,<br>sélectionner tout et utiliser les propriétés du texte après<br>l'avoir entièrement sélectionné.                                                                            |  |
| Numéroter automatiquement les paragraphes.                                                                                                    | Sélectionner les cinq paragraphes puis in ou dans l'onglet <i>Style nommé</i> cliquer sur <i>Liste numéro</i> .                                                                                                    |  |
| OUAND IL EST MORT LE POÈTE                                                                                                    |                                                                                                    |  |

#### QUAND IL EST MORT LE POETE

- Quand il est mort le poète Quand il est mort le poète Tous ses amis Tous ses amis Tous ses amis pleuraient
- 2- Quand il est mort le poète Quand il est mort le poète le monde entier le monde entier le monde entier
- 3- On enterra son étoile
  On enterra son étoile
  Dans un grand champ
  Dans un grand champ
  Dans un grand champ de blé
- 4- Et c'est pour ça que l'on trouve Et c'est pour ça que l'on trouve Dans ce grand champ Dans ce grand champ Dans ce grand champ des bleuets

Gilbert Bécaud

Numéroter automatiquement les lignes d'un texte

menu Page → Numérotation des lignes.
À essayer à la place de la numérotation de paragraphes.

Enregistrer dans c:\travail puis fermer.

## 7 - Réaliser un tableau

| Ouvrir le fichier TABLEINI.LWP dans le répertoire K: puis l'enregistrer sous un nouveau nom.                                                                                                    | Enregistrer dans c:\travail sous le nom TABLE_nom.LWP où nom est votre nom.                                                                                                    |
|----------------------------------------------------------------------------------------------------|----------------------------------------------------------------------------------------------------|
| <b>Insérer un tableau</b><br>Créer un tableau comportant 6 lignes et 5 colonnes avant<br>«le nombre de ménages».                                                                                  | Positionner le curseur puis<br><b>Tableau</b><br>Choisir les options qui conviennent.                                                                                                    |
| <b>Changer la largeur des colonnes d'un tableau</b><br>Mettre la première colonne à la largeur 4 cm, les quatre<br>suivantes ont même largeur (2 cm) et le tableau reste aligné<br>avec le texte. | Se positionner dans le tableau.<br>ou par clic droit <i>Propriétés des cellules</i><br>Indiquer la valeur dans Taille des colonnes de l'onglet<br>Taille et marge en se positionnant dans chaque colonne.<br>Propriétés pour: Cellule de tableau<br>Propriétés pour: Cellule de tableau<br>Taille des lignes<br>u moins [0,519] Cm<br>Hauteur automatique<br>Verrouiller hauteur<br>Verrouiller hauteur<br>Verrouiller largeur<br>Marges des cellules<br>Gauche : 0.19 Cm<br>Haut: 0 Cm<br>Droite: 0.19 Cm<br>Haut: 0 Cm<br>Haut: 0 Cm<br>Haut: |
| Saisir et organiser le texte dans un tableau                                                                                                    | Se positionner dans la case qui convient, la saisie se fait<br>alors normalement                                                                                                    |
| Remplir le tableau en reproduisant la mise en forme proposée sur le document joint.                                                                                                    | Sur une ligne, on passe d'une colonne à la suivante par la touche de tabulation                                                                                                    |
| Aligner les virgules des nombres au centre de la colonne.                                                                                                    | Sélectionner une colonne entière. Après un clic droit dans<br>la zone des tabulations (Acception de la contraction de la contractidade la contraction de la con                                                                                                    |
| Encadrer, quadriller une zone d'un tableau                                                                                                    | Après sélection de la zone à encadrer ou quadriller, utiliser<br>l'onglet Couleur, motif et style de filet.<br>Choisir les options qui conviennent.                                                                                                    |
| 8 - Aller plus loin dans la mise en forme                                                                                                    |                                                                                                    |
| Ouvrir le fichier PERECINI.LWP puis enregistrer sous un nouveau nom.                                                                                                    | Enregistrer sous c:\travail sous le nom PEREC_nom.LWP où nom est votre nom.                                                                                                    |
| Reproduire la mise en forme proposée sur le document joint.                                                                                                    |                                                                                                    |
| Christophe PREVOT - 5<br>Formateur TICE                                                                                                    | / 6 - Travail Ojectifs WordPro.doc<br>d'après les dossiers du stage Animateur TICE 1999-2000                                                                                                    |

### 9 - Insérer des images

Créer un document avec du texte et des images.

Reproduire un document identique à celui joint.

Créer un nouveau document D ou menu Fichier  $\rightarrow$ Nouveau document... et sélectionner defaut.mwp (les habitués de MS Word pourront prendre msword.mwp pour retrouver les menus de MS Word !).

Pour l'insertion d'images, menu Fichier  $\rightarrow$  Importer image...

### 10 - D'autres fonctionnalités pour aller plus loin (à l'occasion des modules du lundi 13h-14h)

### Créer et manipuler les taquets de tabulations

Pour permettre une bonne mise en page avec des textes correctement alignés il faut apprendre à manipuler les taquets de tabulations ainsi que les taquets de retrait.

### Insérer des objets

Différents types d'objets peuvent être insérés dans un document : création d'un graphique, d'un dessin, d'un objet mathématique...

### Utiliser des styles et créer des styles personnels

Pour faciliter la mise en forme d'un document on peut utiliser des styles prédéfinis (police, taille, couleur...). Apprendre à utiliser les styles prédéfinis dans le logiciel. Les styles prédéfinis n'étant pas toujours adaptés aux besoins de l'utilisateur, chacun pourra alors créer ses propres styles, soit à partir de ceux existants, soit les concevoir entièrement.

### Utiliser un modèle de document (SmatMaster) puis créer des modèles

Après concertation avec des collègues, chacun réalise une fiche descriptive d'un livre, toutes étant basées sur un même modèle.

Créer le modèle « devoir surveillé » pour vos classes, ce modèle intégrera les styles, les éléments textes et les objets constants.

#### Créer un modèle avec environnement

Compléter le modèle « devoir surveillé » avec un environnement propre à votre discipline (barre d'outils personnalisée). **Découvrir des fonctions cachées** 

Nombreuses fonctions n'ont pas été envisagées dans ce document ; prendre le temps d'explorer les différents potentiels du logiciel (Créer et utiliser des scripts, ).